Notes on upgrading the Extension Software, WV-SAE200 TYPE3 for WV-SFV481/SFN480

This document describes important notes while using the cameras with the software as follow;

### Cameras

WV-SFV481 and WV-SFN480

### Software

Extension Software, WV-SAE200 TYPE3 (Not included WV-SAE200 TYPE1/TYPE2 )

The table shows recommended combination between firmware version on camera and software version.

1000

Notes:

\*: It works but recommend to upgrade latest ver.

\*\*: It might not work depends on configurations.

|                 |              | Extension Software WV-SAE200 TYPE3 |                                 |                          |
|-----------------|--------------|------------------------------------|---------------------------------|--------------------------|
|                 |              | V1.03                              | V1.05                           | V1.20                    |
|                 |              | (1 <sup>st</sup> release)          | (2 <sup>nd</sup> release)       | (New)                    |
|                 | V1.02        | Incompatible                       | Incompatible                    | Incompatible             |
| 0               | V1.11        | Yes<br>(Recommended)               | No **<br>(Not recommended)      | ×**<br>(Not recommended) |
| ion<br>FN48     | V1.12        | Yes *                              | Yes<br>(Recommended)            | ×**<br>(Not recommended) |
| e vers<br>181/S | V1.13        | Yes *                              | Yes<br>(Recommended)            | ×**<br>(Not recommended) |
| nware<br>-SFV   | <b>V1.14</b> | Yes *                              | * Yes<br>(Recommended) (Not rec | ×**<br>(Not recommended) |
| Firr<br>or WV   | V1.15        | Yes *                              | Yes<br>(Recommended)            | ×**<br>(Not recommended) |
| Ę               | V2.01        | ×**<br>(Not recommended)           | ×**<br>(Not recommended)        | ×**<br>(Not recommended) |
|                 | V2.02        | ×**<br>(Not recommended)           | ×**<br>(Not recommended)        | Yes<br>(Recommended)     |

## Procedures how to upgrade (From V1.xx)

page **3**/6

#### Procedures how to upgrade

When upgrading the Extension software WV-SAE200 TYPE3 version 1.20 and WV-SFV481/SFN480 firmware from version 1.xx to 2.01 or later, in a case the Extension software WV-SAE200 TYPE3 (V1.03 or 1.05) has been installed.
!!!Note!!! Do not change configuration setting while in the STEP 1 to STEP3. Or, it may be a cause of failure.

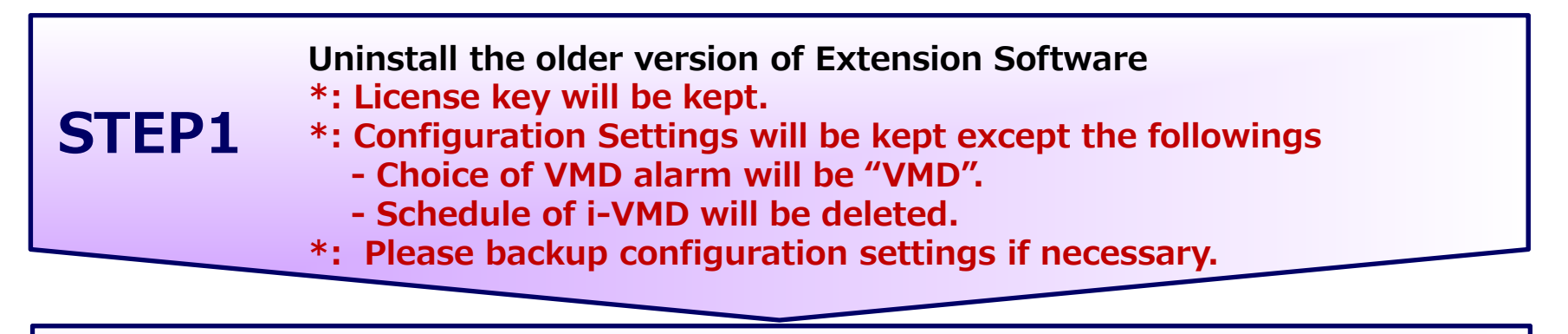

**STEP2** Uninstall the Extension Software version 1.20

| CTED2 | Upgrade camera firmware to version 9.99, |
|-------|------------------------------------------|
| SIEP3 | then upgrade firmware version 2.02.      |

**STEP4** Restore the following configuration settings on camera Alarm type should be selected to "i-VMD". Make the Schedule settings for i-VMD if necessary.

## Procedures how to upgrade (From V2.xx)

page 4/6

#### Procedures how to upgrade

When upgrading the Extension software WV-SAE200 TYPE3 version 1.20 and WV-SFV481/SFN480 firmware from version 2.01 to 2.01 or later, in a case the Extension software WV-SAE200 TYPE3 (V1.03 or 1.05) has been installed.
IIINote!!! Do not change configuration setting while in the STEP 1 to STEP3. Or, it may be a cause of failure.

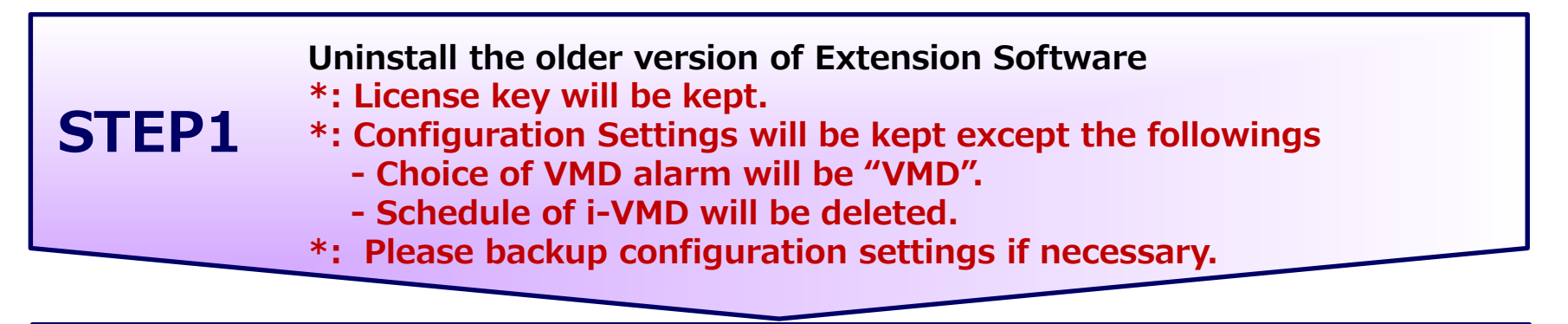

**STEP2** Uninstall the Extension Software version 1.20

**STEP3** Upgrade camera firmware to version 2.02.

**STEP4** Restore the following configuration settings on camera Alarm type should be selected to "i-VMD". Make the Schedule settings for i-VMD if necessary.

## For your references

# How to make sure the firmware version You can see the firmware version by following procedure.

| Ext. software                             |                              |                                           |
|-------------------------------------------|------------------------------|-------------------------------------------|
| Unique information                        |                              |                                           |
| MPR ID                                    | 5405-0105-4000-000           |                                           |
| Remaining ROM                             | 3996 kbytes                  | Use this button at                        |
| Remaining RAM                             | 1048 kbytes                  | the STEP1                                 |
| i-VMD / Face detection                    |                              |                                           |
| oftware version                           | 1.00                         |                                           |
| Status                                    | 1012-035-1755-043            |                                           |
| Setup menu                                | Setup >>                     |                                           |
| ● Install new Ext. s<br>○ i-VMD / Face de | software<br>etection Upgrave | Execute<br>DO NOT USE this a<br>the STPF1 |
| Please wait and do                        | not operate the browser di   |                                           |

# For your references

#### Alarm (Firmware V2.02 (and newer), Extension software V1.20 (and newer) "VMD" will be selected automatically if it were inappropriate combination.

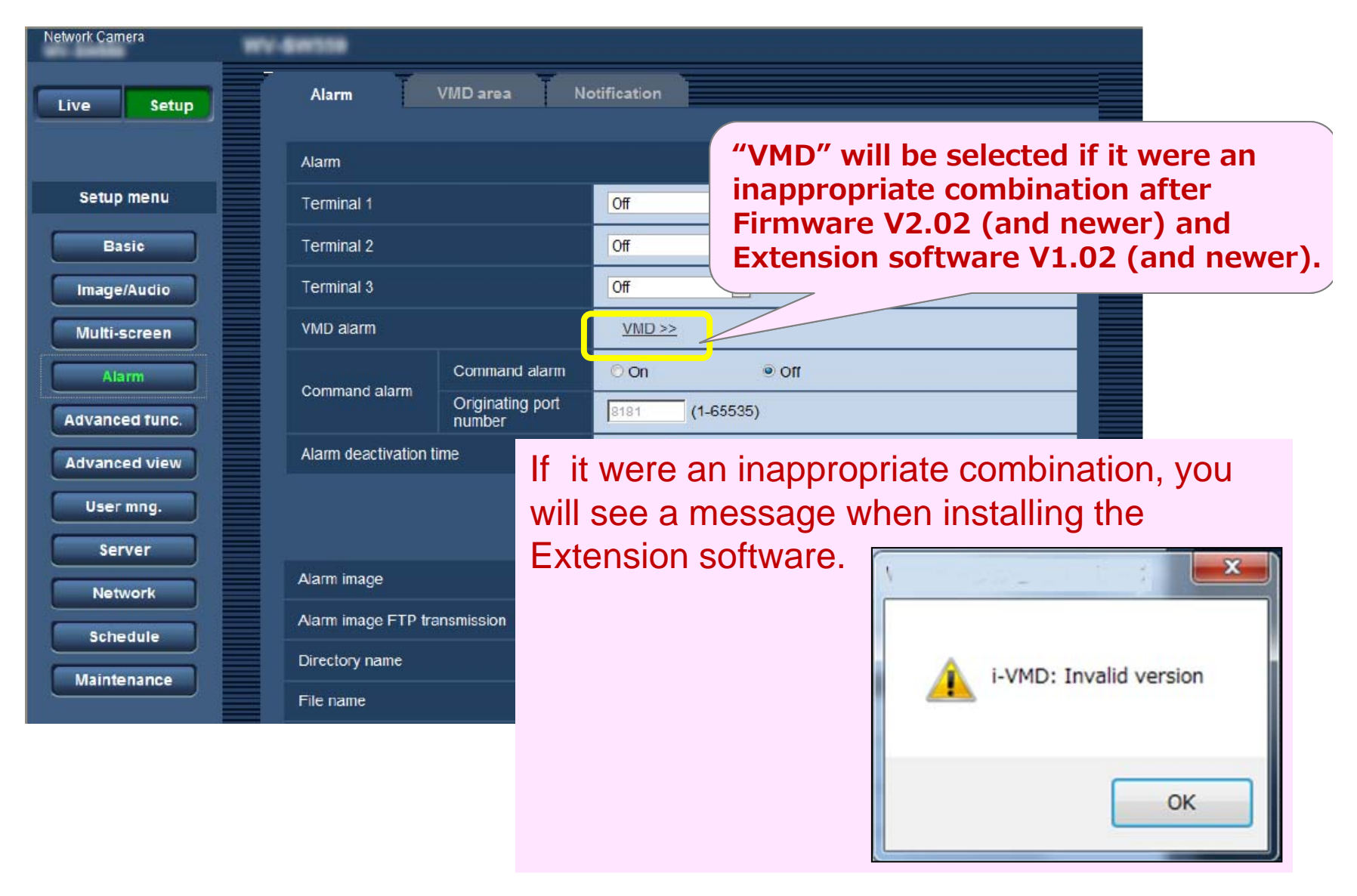